| HELSINGBORGS HAMN<br>PORT OF HELSINGBORG | Customer manual VGM |                  | Sida<br>1 av 11 |
|------------------------------------------|---------------------|------------------|-----------------|
| Utfärdat av                              | Dokumentnamn        | Datum            | Version         |
| HHAB JN                                  | Customer manual VGM | 2023-09-04       | 1.0             |
| Uppdaterad av                            | Kommentar           | Uppdaterad datum |                 |
| HHAB AB                                  | Translated to eng   |                  |                 |

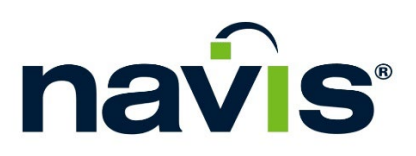

# Customer manual VGM

| HELSINGBORGS HAMN<br>PORT OF HELSINGBORG | Customer manual VGM |                  | Sida<br>2 av 11 |
|------------------------------------------|---------------------|------------------|-----------------|
| Utfärdat av                              | Dokumentnamn        | Datum            | Version         |
| HHAB JN                                  | Customer manual VGM | 2023-09-04       | 1.0             |
| Uppdaterad av                            | Kommentar           | Uppdaterad datum |                 |
| HHAB AB                                  | Translated to eng   |                  |                 |

#### **Table of contents**

| 1. | EXTERNAL LOGIN                         | 3  |
|----|----------------------------------------|----|
| 2. | MAIN MENU                              | 4  |
| 3. | USER SETTINGS                          | 4  |
| 4. | ORDER VGM WEIGHING WITH UNIT NUMBER    | 5  |
| 5. | ORDER VGM WEIGHING WITH BOOKING NUMBER | 8  |
| 6. | WEIGHING CERTIFICATE                   | 10 |

| HELSINGBORGS HAMN<br>PORT OF HELSINGBORG | Customer manual VGM |                  | Sida<br>3 av 11 |
|------------------------------------------|---------------------|------------------|-----------------|
| Utfärdat av                              | Dokumentnamn        | Datum            | Version         |
| HHAB JN                                  | Customer manual VGM | 2023-09-04       | 1.0             |
| Uppdaterad av                            | Kommentar           | Uppdaterad datum |                 |
| HHAB AB                                  | Translated to eng   |                  |                 |

## 1. External login

#### 1. Go to the link <u>https://n4.port.helsingborg.se/apex/n4.zul</u>

Note that a certificate is required to be able to access the page. This needs to be installed on the device used to work towards the page.

See the separate manual "Instructions to install the client certificate that is necessary to gain access to HHAB's N4 system" which was sent with your login details.

| navis    |                  |  |  |
|----------|------------------|--|--|
| Navis N4 |                  |  |  |
| Username |                  |  |  |
| hhabvgm  |                  |  |  |
| Password |                  |  |  |
|          |                  |  |  |
| Log Ir   | n                |  |  |
|          | Forgot Password? |  |  |
|          |                  |  |  |
|          |                  |  |  |
|          |                  |  |  |

1. Enter the username and password assigned to you, then press log in.

| HELSINGBORGS HAMN<br>PORT OF HELSINGBORG | Customer manual VGM |                  | Sida<br>4 av 11 |
|------------------------------------------|---------------------|------------------|-----------------|
| Utfärdat av                              | Dokumentnamn        | Datum            | Version         |
| HHAB JN                                  | Customer manual VGM | 2023-09-04       | 1.0             |
| Uppdaterad av                            | Kommentar           | Uppdaterad datum |                 |
| HHAB AB                                  | Translated to eng   |                  |                 |

#### 2. Main menu

This is the main menu that will be available to you as a user at login.

| navis                                      | 3.8.33.378304 cluster1 | HHAB/SWEDEN/SEHEL/HEL/hhabvgm |
|--------------------------------------------|------------------------|-------------------------------|
| <u>U</u> nit <u>G</u> ate Re <u>p</u> orts | Windows Help           |                               |
|                                            |                        |                               |
|                                            |                        |                               |
|                                            |                        |                               |

**Unit** – In this option you will be able to book a VGM weighing by unit number and overview all your units that are booked and linked to your account.

**Gate** – In this option you will be able to book a VGM weighing on your booking number and overview all your VGM bookings that are linked to your account.

**Reports –** In this option you will able to access weighing certificates for a specific unit via a report. The weighing certificate will be delivered via e-mail directly after the weighing has been carried out.

**Windows** – In this option you are able to manage the various windows you have open in the system.

Help – In this option you find Navis help center.

### 3. User settings

At login the following icon will be available to you at the top right of the screen.

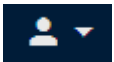

By clicking this icon you get access to a range of user settings.

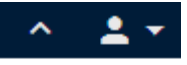

Night Mode On

User Settings

Edit Password

Log Out

Night Mode On – Enable/disable dark mode

User Settings - Enter/edit user settings

Edit Password - Change password

| HELSINGBORGS HAMN<br>PORT OF HELSINGBORG | Customer manual VGM |                  | Sida<br>5 av 11 |
|------------------------------------------|---------------------|------------------|-----------------|
| Utfärdat av                              | Dokumentnamn        | Datum            | Version         |
| HHAB JN                                  | Customer manual VGM | 2023-09-04       | 1.0             |
| Uppdaterad av                            | Kommentar           | Uppdaterad datum |                 |
| HHAB AB                                  | Translated to eng   |                  |                 |

Log Out - Log out from Navis

By clicking **User Settings** the following window opens up.

| Edit User Set | tings            |             |        |          | ×      |
|---------------|------------------|-------------|--------|----------|--------|
| 🚨 Contact De  | tails 🗿 Security | 😻 Behaviors |        |          |        |
| Salutation:   |                  |             |        |          | •      |
| *First Name:  | ННАВ             |             |        |          |        |
| *Last Name:   | VGM              |             |        |          |        |
| Telephone:    |                  |             |        |          |        |
| Email:        | test@test.se     |             |        |          |        |
| Pager Number: | 1                |             |        |          |        |
| SMS Number:   |                  |             |        |          |        |
| Fax Number:   |                  |             |        |          |        |
| Language:     |                  |             |        |          | •      |
| Country:      |                  |             |        |          | •      |
| $\odot$       |                  |             | 🗸 Save | × Cancel | ⑦ Help |

Enter your contact details so that we can easily reach you.

An important note to keep in mind is that the email address that is entered in the Email field is the address that will receive the weighing certificate. You can add further email addresses if desired simply by separate them by a comma (<u>test@test.se,test@test.se</u>). By doing this the weighing certificate will be sent to all the addresses entered.

## 4. Order VGM weighing with unit number

Note that ordering weighing with a unit number only will be available for units that already have entered the port, i.e. a weighing after arrival. If you wish to order weighing for a unit in advance and have it weighed in connection to the arrival at the port, please follow the steps in **Chapter 5: Order VGM weighing with order number** 

| HELSINGBORGS HAMN<br>PORT OF HELSINGBORG | Customer manual VGM |                  | Sida<br>6 av 11 |
|------------------------------------------|---------------------|------------------|-----------------|
| Utfärdat av                              | Dokumentnamn        | Datum            | Version         |
| HHAB JN                                  | Customer manual VGM | 2023-09-04       | 1.0             |
| Uppdaterad av                            | Kommentar           | Uppdaterad datum |                 |
| HHAB AB                                  | Translated to eng   |                  |                 |

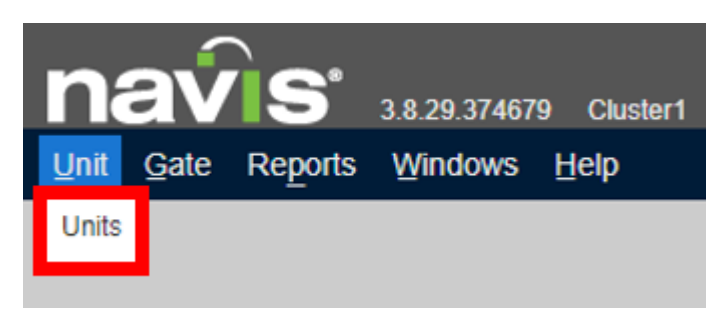

1. Go to **Unit** and click **Units** in the drop down menu. Alternatively press **CTRL + O**, search for **Units** and click **Enter**.

Note that you won't be able to view any units until you open up Units. The units will only be visible in the next step.

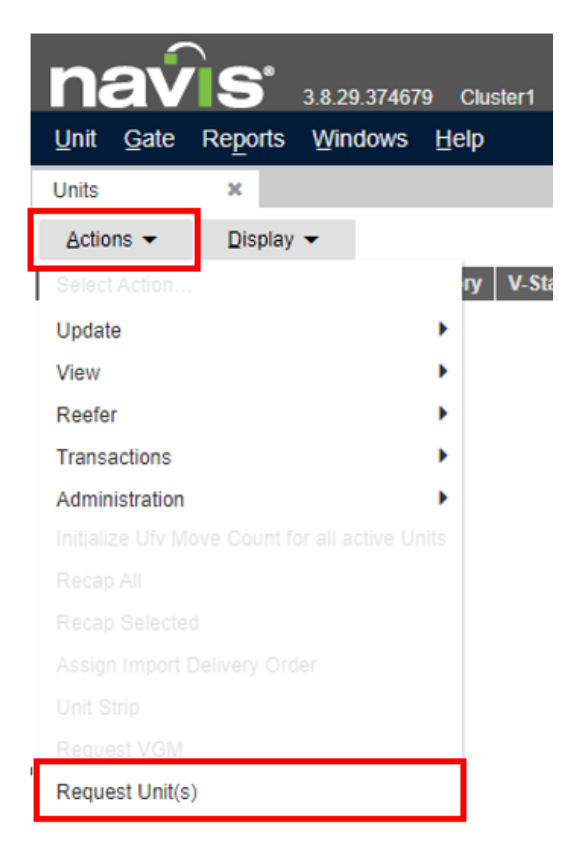

2. In **Units**, click **Actions** and then **Request Unit(s)** in the drop down menu.

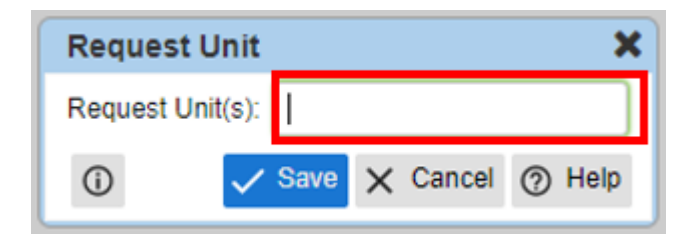

| HELSINGBORGS HAMN<br>PORT OF HELSINGBORG | Customer manual VGM |                  | Sida<br>7 av 11 |
|------------------------------------------|---------------------|------------------|-----------------|
| Utfärdat av                              | Dokumentnamn        | Datum            | Version         |
| HHAB JN                                  | Customer manual VGM | 2023-09-04       | 1.0             |
| Uppdaterad av                            | Kommentar           | Uppdaterad datum |                 |
| HHAB AB                                  | Translated to eng   |                  |                 |

3. Enter the unit number you intend to weigh in the **Request Unit(s)** box that pops up. Enter several unit numbers at once by separate them with a comma.

In this step we link the unit(s) to your customer number. This ables you to overview and book VGM for the unit(s) under Units.

| Unit Gate Reports Windows Help |             |                                   |                 |           |
|--------------------------------|-------------|-----------------------------------|-----------------|-----------|
| Units                          | x           |                                   |                 |           |
| Actions 👻                      | Display 👻   |                                   |                 |           |
| ✓ Last Move                    | Unit Nbr    | Type ISO Category V-State T-State | Position        | Agent One |
| 23-Feb-23 1543                 | JONA0000022 | 2200 Event Active Mard            | Y-HEL-GRF33A.2  | 322000    |
| 23-Feb-23 1541                 | JONA000021  | Update •                          | Y-HEL-GRF33A.1  | 322000    |
| 23-Feb-20 1603                 | JONA000002  |                                   | Y-HEL-906A02A.1 | 322000    |
| 23-Feb-20 1514                 | JONA000001  |                                   | Y-HEL-GRS04C.1  | 322000    |
|                                |             | View                              |                 |           |
|                                |             | Reefer                            |                 |           |
|                                |             | Transactions •                    |                 |           |
|                                |             | Administration                    |                 |           |
|                                |             |                                   |                 |           |
|                                |             |                                   |                 |           |
|                                |             |                                   |                 |           |
|                                |             |                                   |                 |           |
|                                |             |                                   |                 |           |
|                                |             | Unit Strip                        |                 |           |
|                                |             | Request VGM                       |                 |           |

4. Right click on the unit you wish to weigh and select **Request VGM** in the drop down menu.

You have successfully booked a VGM weighing for your unit.

**Note!** It is possible to book VGM for several units at once by selecting all wanted units, right click and select **Request VGM.** 

| Unit Gate F    | S <sup>®</sup> 3.8.29.3<br>Reports Windo | 374679 Clus<br>ows <u>H</u> elp | ster1 HHA | B/SWEDE | N/SEHEL/ | HEL/capuser    |           |             |                    |
|----------------|------------------------------------------|---------------------------------|-----------|---------|----------|----------------|-----------|-------------|--------------------|
| Units          | ×                                        |                                 |           |         |          |                |           |             |                    |
| Actions -      | Display 👻                                |                                 |           |         |          |                |           |             | Unit N             |
|                | Unit Nbr                                 | Type ISO                        | Category  | V-State | T-State  | Position       | Agent One | VGM Request | VGM Request Status |
| 23-Feb-23 1541 | JONA0000021                              | 22G0                            | Export    | Active  | Yard     | Y-HEL-GRF33A.1 | 322000    | IN PROGRESS | VGM_REQUESTED      |

| HELSINGBORGS HAMN<br>PORT OF HELSINGBORG | Customer manual VGM |                  | Sida<br>8 av 11 |
|------------------------------------------|---------------------|------------------|-----------------|
| Utfärdat av                              | Dokumentnamn        | Datum            | Version         |
| HHAB JN                                  | Customer manual VGM | 2023-09-04       | 1.0             |
| Uppdaterad av                            | Kommentar           | Uppdaterad datum |                 |
| HHAB AB                                  | Translated to eng   |                  |                 |

Use the field VGM Request Status to view if a VGM is ordered for a unit

(VGM\_REQUESTED) = Weighing ordered but not carried out

(VGM\_REQUESTED\_DONE) = Weighing completed

## 5. Order VGM weighing with booking number

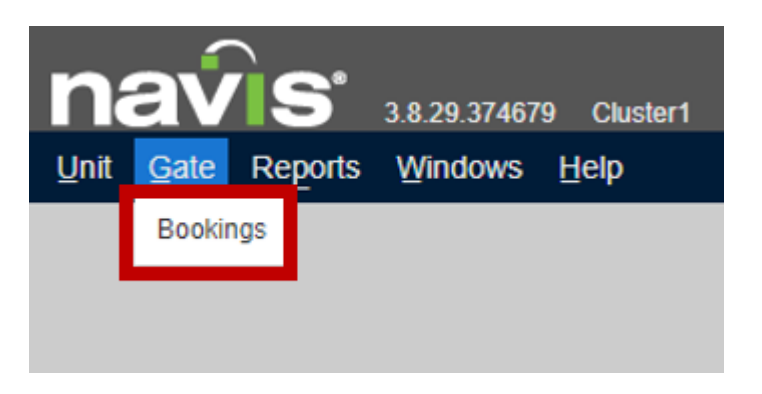

1. Go to **Gate** and click **Bookings** in the drop down menu. Alternatively press **Ctrl + O**, search for **Bookings** and click **Enter**.

Note that you won't be able to view any bookings until you open up Bookings. Your bookings will only be visible in the next step.

| na     | av        | ÌS'     | 3.8.2 | 9.37467 | '9 Clust | er1 |
|--------|-----------|---------|-------|---------|----------|-----|
| Unit   | Gate      | Reports | Win   | dows    | Help     |     |
| Bookin | gs        | ×       |       |         |          |     |
| Actio  | ns 🔻      | Display | •     |         |          |     |
| Export | SNX Fil   | e       | . Vis | it Ves  | s. Phase | Age |
|        |           |         |       |         |          |     |
|        |           |         |       |         |          |     |
| Reque  | st VGM    |         |       |         |          |     |
| Reque  | est Booki | ng(s)   |       |         |          |     |

| HELSINGBORGS HAMN<br>PORT OF HELSINGBORG | Customer manual V   | /GM              | Sida<br>9 av 11 |
|------------------------------------------|---------------------|------------------|-----------------|
| Utfärdat av                              | Dokumentnamn        | Datum            | Version         |
| HHAB JN                                  | Customer manual VGM | 2023-09-04       | 1.0             |
| Uppdaterad av                            | Kommentar           | Uppdaterad datum |                 |
| HHAB AB                                  | Translated to eng   |                  |                 |

2. In **Bookings**, click **Actions** and then **Request Booking(s)** in the drop down menu

| Request Booking       |        |         | ×      |
|-----------------------|--------|---------|--------|
| Enter Booking Number( | s):    |         |        |
| $\bigcirc$            | 🗸 Save | × Close | ⑦ Help |

3. Enter the booking number you intend to weigh in the **Request Booking(s)** box that pops up. Enter several booking numbers at once by separate them with a comma.

In this step we link the booking number to your customer number. This ables you to overview and book VGM for the whole booking.

| nav                                   |                   |                               |                                                                             |                         |      |
|---------------------------------------|-------------------|-------------------------------|-----------------------------------------------------------------------------|-------------------------|------|
| Unit Gate                             | Reports           | 3.8.29.37467<br>Windows       | 79 Cluster1<br>Help                                                         | HHAB/SW                 | EDEN |
| Bookings                              | ×                 | 2                             |                                                                             |                         |      |
| Actions -                             | Display           | -                             |                                                                             |                         |      |
| Number                                | Line Op           | Ves. Visit                    | Ves. Phase                                                                  | Agent                   | Ship |
| VGMTESTJN<br>VGMTESTJN2<br>VGMTESTJN3 | CAR<br>CAR<br>CAR | 2200040<br>2200040<br>2200040 | View<br>+ Add<br>- Delete<br>Export SNX F<br>Inspect Book<br>Record Service | ile<br>ting<br>ce Event |      |
|                                       |                   | Γ                             | Update Holds<br>Request VGN                                                 | /Permission             | s    |

4. Right click on the booking you wish to weigh and select **Request VGM** in the drop down menu.

You have successfully booked a VGM weighing for your booking.

**Note!** It is possible to book VGM for several bookings at once by selecting all wanted bookings, right click and select **Request VGM**.

| HELSINGBORGS HAMN<br>PORT OF HELSINGBORG | Customer manual VGM |                  | Sida<br>10 av<br>11 |
|------------------------------------------|---------------------|------------------|---------------------|
| Utfärdat av                              | Dokumentnamn        | Datum            | Version             |
| HHAB JN                                  | Customer manual VGM | 2023-09-04       | 1.0                 |
| Uppdaterad av                            | Kommentar           | Uppdaterad datum |                     |
| HHAB AB                                  | Translated to eng   |                  |                     |

| Units          | ×           |                |          |          |         |         |
|----------------|-------------|----------------|----------|----------|---------|---------|
| Actions -      | Display 👻   |                |          |          |         |         |
| 🗢 Last Move    | Unit Nbr    | Booking Number | Type ISO | Category | V-State | T-State |
| 23-Feb-23 1543 | JONA0000022 | VGMTESTJN3     | 22G0     | Export   | Active  | Yard    |
| 23-Feb-23 1541 | JONA000021  | VGMTESTJN3     | 22G0     | Export   | Active  | Yard    |
| 23-Feb-20 1603 | JONA000002  | VGMTESTJN      | 42G0     | Export   | Active  | Yard    |
| 23-Feb-20 1514 | JONA000001  | VGMTESTJN      | 42G0     | Export   | Active  | Yard    |

**Note!** Units that are on the booking(s) or will be included in the booking(s), where VGM has been ordered, will also end up in the **Units** tab.

### 6. Weighing certificate

As mentioned previously in this manual, the weighing certificate will be sent to the email addresses that is registered under your user account (Chapter 3 User settings)

To access and retrieve weighing certificate for a unit via a report, do the following steps:

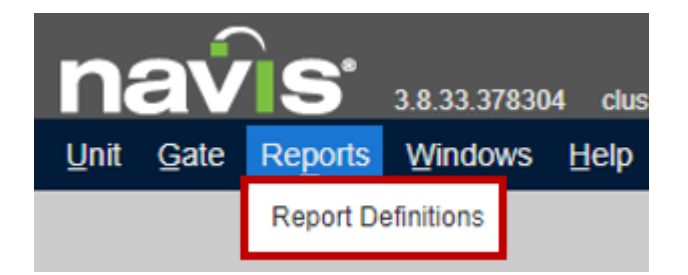

1. In the main menu, go to Reports and click Report Definitions in the drop down menu. Alternatively press **Ctrl + O**, search for **Report Definitions** and click **Enter**.

| HELSINGBORGS HAMN<br>PORT OF HELSINGBORG | Customer manual VGM |                  | Sida<br>11 av<br>11 |
|------------------------------------------|---------------------|------------------|---------------------|
| Utfärdat av                              | Dokumentnamn        | Datum            | Version             |
| HHAB JN                                  | Customer manual VGM | 2023-09-04       | 1.0                 |
| Uppdaterad av                            | Kommentar           | Uppdaterad datum |                     |
| HHAB AB                                  | Translated to eng   |                  |                     |

| navis .                  | .8.33.378304 clust          | er1 HHAB/S  | WEDEN/SEHEL/HEL/ht | nabvgm      |               |
|--------------------------|-----------------------------|-------------|--------------------|-------------|---------------|
| <u>Unit Gate Reports</u> | <u>Windows</u> <u>H</u> elp |             |                    |             |               |
| Report Definitions ×     |                             |             |                    |             |               |
| Actions - Display -      |                             |             |                    |             |               |
| ▲ Name                   | Report Type                 | Description | Design Na          | ame         | Design Entity |
| HHAB VGM CERTIFICATE     | Reportable Entity           | VGM         | HHAR VGM CERTIE    | CATE DESIGN | Unit          |
|                          |                             |             |                    |             |               |
|                          |                             |             | + Add              |             |               |
|                          |                             |             | — Delete           |             |               |
|                          |                             |             | Export SNX File    |             |               |
|                          |                             |             | Run Report         |             |               |
|                          |                             |             |                    |             |               |

2. Right click on the report **HHAB VGM CERTIFICATE** and select **Run Report** in the drop down menu.

| Enter Filter Para | meter values 🗶                 |
|-------------------|--------------------------------|
| Sort Fields       |                                |
| Sort Field 1:     | •                              |
| Sort Field 2:     | • •                            |
| Sort Field 3:     | • •                            |
| Sort Field Para   | ns                             |
| Booking Number    |                                |
| Container         | TEST1234567                    |
| *Report Output    | Pdf (Portable Document Format) |
|                   |                                |
| ()                | VOK X Cancel (2) Help          |

3. Enter the unit number you want a weighing certificate for in the **Container** field and click **OK**. A weighing certificate in pdf format will be created in a new window.